## Hoe kan je een attest voor het ziekenfonds afprinten?

Ga naar de website van de gemeente <u>www.brasschaat.be</u> vervolgens naar **vrijetijd**, en dan **naar de webshop vrijetijd**.

| BRASSCHAAT                            | ≡ vrijetijd                  |   |
|---------------------------------------|------------------------------|---|
| typ uw zoekterm Q                     | activiteiten                 | c |
|                                       | bibliotheek                  | 0 |
|                                       | cultuur                      | 0 |
|                                       | evenementen                  | C |
| estuur & dienstverlening              | jeugd                        | 0 |
| nwoners 📀                             | online inschrijven vrijetijd | 0 |
| vrijetijd 💿                           | senioren                     | 0 |
| ondernemen 📀                          | sport                        | 0 |
|                                       | toerisme                     | 0 |
| UITLOGGEN                             | verenigingen                 | C |
|                                       | webshop vrijetijd            | Ģ |
| f) 🎔 (in) 🞯                           | megazientje                  | 0 |
|                                       | megazien                     | 0 |
| & VACCINATIES                         | bad neuenahr-ahrweiler       | 0 |
| 1 1 1 1 1 1 1 1 1 1 1 1 1 1 1 1 1 1 1 | de uitpas                    | 0 |
|                                       | stedenband tarija            | C |
|                                       | no marken skurne unite kitel |   |

Hier moet je eerst jouw gebruikersnaam en wachtwoord invullen. En op **INLOGGEN** drukken.

|                                                                                                    |                                                                                                    |                                                                                                    | In          | loggen                                                          | 🗮 0 artikelen / € 0,00                                                     |
|----------------------------------------------------------------------------------------------------|----------------------------------------------------------------------------------------------------|----------------------------------------------------------------------------------------------------|-------------|-----------------------------------------------------------------|----------------------------------------------------------------------------|
| E<br>Activiteiten                                                                                                    | Tickets                                                                                                    |                                                                                                    |             | A A T                                                           |                                                                            |
| /ia de webshop krij<br>iccommodaties, ka<br>in koop je tickets v                                                                                              | jg je een overzich<br>n je online inschr<br>oor voorstellinge                                                                               | it op de bezetting van de<br>ijven voor vrijetijdsactiviteiten<br>n bij het cultuurcentrum.                                                                        | Inloggen ei | D Julios Innkors                                                |                                                                            |
| Hervoor heb je eer<br>Voor de vrijetijdsac<br>nadien voeg je via 'i<br>le kan er uiteraard<br>van een gebruikersi<br>Meld je aan met je<br>klik op 'Aanmelden | n gebruikersnaam<br>tiviteiten kan éér<br>mijn profiel' jouw<br>ook voor kiezen o<br>naam en paswoo<br>bestaande gebrui<br>als nieuwe gebru | en paswoord nodig,<br>I login per gezin volstaan<br>gezinsleden toe.<br>om elk gezinslid afzonderlijk<br>rd te voorzien.<br>kersgegevens en paswoord, of<br>iker'. | Wachtwoord  | INLOGGEN Onthoud mij niet geschikt v Aanmelden als Wachtwoord v | op deze computer<br>oor openbare computers<br>nieuwe gebruiker<br>ergeten? |
| Wil je meer informa<br>Contacteer de spor<br>sport@brasschaat.b<br>sultuurcentrum@br                                                                          | itie of hulp?<br>t- , cultuur- of jeu<br>e - 03 650 03 30<br>asschaat be - 03                                                               | ugddienst.<br>)<br>650.03.40                                                                                                    |             |                                                                 |                                                                            |

Je kan je attest opvragen bij **mijn profiel**.

|                   |         | Halio Helga Jonkers, | 🌲 2 🛔 Mijn profiel 👻 Uitloggen | 🗮 0 artikelen / € 0,00 |
|-------------------|---------|----------------------|--------------------------------|------------------------|
| Activiteiten      | Tickets |                      |                                |                        |
| Welkom Helga Jonk | ers,    | 2                    |                                |                        |

## Ga op mijn profiel staan en klik op HISTORIEK EN OVERZICHTEN

|                                                    |                                                          | ikers, 🍂 🎝                          | Mijn profiel 🕶   | Uitloggen          | 📜 0 artikelen / € 0,00 |
|----------------------------------------------------|----------------------------------------------------------|-------------------------------------|------------------|--------------------|------------------------|
| C. Activiteiten                                    | Tickets                                                  | -                                   |                  | C H A A T          |                        |
| Historiek en                                       | overzichten                                              |                                     |                  |                    |                        |
| Via Historiek en overzie<br>Selecteer het gewenste | chten kunt u een overzich<br>e overzicht om de details t | t opvragen van u<br>e visualiseren. | uw huidige en vo | rige bestellingen. |                        |
| Selecteer het gewenste o                           | overzicht                                                |                                     |                  |                    | $\rightarrow$          |

Klik op v en selecteer MIJN ACTIVITEITEN

Je krijgt een overzicht van al je activiteiten.

Ga helemaal tot onderaan de pagina, daar vind je de rubriek ZIEKENFONDSATTESTEN

| 205434 15 | SD7FIETS    | geannuleerd | Spring op je fiets 2015 |
|-----------|-------------|-------------|-------------------------|
| Ziekenfo  | ondsatteste | n           |                         |
| van       | 1-1-2019    | Ē           |                         |
| Tot       | 15-4-2019   | E           |                         |
| ZOEKEN    |             |             |                         |
| NR        | NAME        | CODE        | OMSCHRUVING             |
|           |             |             |                         |

Vul de periode in waarvoor je een attest wenst en klik op

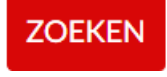

| van |        | 1-1-2019     | Ē        |                |           |
|-----|--------|--------------|----------|----------------|-----------|
| Tot |        | 15-4-2019    | Ē        |                |           |
| _   |        |              |          |                |           |
| ZOE | EKEN   |              |          |                |           |
|     |        |              |          |                |           |
|     | NR     | NAME         |          | CODE           | OMSCHRIJV |
|     | 407719 | Mieke Peete  | rs       | 195D2YOMTHma07 | SO DC MTH |
| -   | 407719 | Nelly Vermei | inerio . | 195D2VOMTHma07 | SO DC MTH |

## GENEREREN

Je vinkt de persoon aan voor wie je het attest wil maken en druk op

| 1    | NAME                     |                                                 | CODE                                                 | OMSCH                                                                                   |
|------|--------------------------|-------------------------------------------------|------------------------------------------------------|-----------------------------------------------------------------------------------------|
| 7719 | Mieke Peete              | rs                                              | 195D2YOMTHma07                                       | SO DC N                                                                                 |
| 7719 | Nelly Vermei             | ren                                             | 195D2YOMTHma07                                       | SO DC N                                                                                 |
|      | t<br>7719<br>7719<br>REN | t NAME<br>7719 Mieke Peete<br>7719 Nelly Vermei | t NAME<br>7719 Micke Peeters<br>7719 Nelly Vermeiren | t NAME CODE<br>7719 Micke Peeters 195D2YOMTHma07<br>7719 Nelly Vermeiren 195D2YOMTHma07 |

Klik op **DOWNLOADEN** en het document wordt geopend. Dit kan je afprinten (rechter muis klikken/afdrukken).

Vergeet niet om een kleefbriefje met al je gegevens op het formulier te plakken!

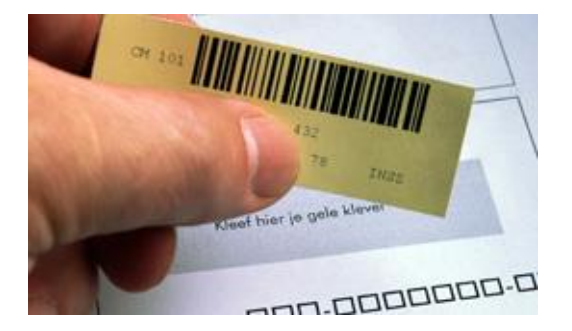